# **AIPHONE**<sup>®</sup>

# **INTERCOM APP AIPHONE Type GT**

## MANUALE OPERATIVO

Assicurarsi di leggere in anticipo questo documento (manuale operativo) per utilizzare il prodotto nel modo corretto.

Le illustrazioni e le immagini contenute in questo manuale possono non corrispondere agli elementi reali.

# Sommario

## LEGGERE PRIMA DI UTILIZZARE L'APP

| Informazioni sull'applicazione | . 3 |
|--------------------------------|-----|
| Avvisi                         | . 3 |

## IMPOSTAZIONI INIZIALI

| Configurazione di AIPHONE Type GT4                                                   |               |  |  |  |
|--------------------------------------------------------------------------------------|---------------|--|--|--|
| Registrazione di un dispositivo iOS o Android nell<br>postazione residente/inquilino | <b>a</b><br>4 |  |  |  |
| Conferma del funzionamento                                                           | 7             |  |  |  |

## COME UTILIZZARE

| Pulsanti e icone                                                                   | 8  |
|------------------------------------------------------------------------------------|----|
| Risposta a una chiamata                                                            | 9  |
| Risposta a una chiamata                                                            | 9  |
| Funzionamento durante la ricezione di una chiamata in arrivo e nella comunicazione | 10 |
| Ricezione Allarme di emergenza                                                     | 13 |
| Ricezione di una chiamata di emergenza dal                                         |    |
| centralino                                                                         | 14 |
| Visualizzare registrazioni                                                         | 15 |

## IMPOSTAZIONI

| Elenco impostazioni      | 16 |
|--------------------------|----|
| Cambiare le impostazioni | 17 |

## LEGGERE PRIMA DI UTILIZZARE L'APP

## Informazioni sull'applicazione

AIPHONE Type GT (di seguito denominato app) è un'applicazione che può essere installata su un dispositivo iOS o Android per fornire funzioni di interfono.

Questa app può essere utilizzata tramite una connessione di rete LAN wireless o di rete cellulare.

Registrare un dispositivo iOS o Android con l'applicazione installata sulla postazione residente/inquilino per utilizzare questa app. È possibile registrare fino a otto dispositivi sulla postazione residente/inquilino.

- \* iPad e App Store sono marchi commerciali di Apple Inc. negli Stati Uniti e/o in altri Paesi.
- \* Android e Google Play sono marchi commerciali di Google Inc. negli Stati Uniti e/o in altri Paesi.

## Avvisi

## Usare l'app solo come strumento supplementare per la postazione residente/inquilino.

- In questo manuale, iPhone e iPad sono definiti collettivamente dispositivi iOS.
- In questo manuale, gli smartphone e i tablet Android sono definiti collettivamente dispositivi Android.
- Connettere la postazione residente/inquilino a una rete LAN wireless. Fare riferimento al manuale di installazione della postazione residente/inquilino.
- L'utente è responsabile di tutte le tariffe di connessione a Internet occorrenti per l'uso dell'app. Le tariffe di connessione possono variare a seconda del piano dati e del luogo di utilizzo. Confermare i dettagli del contratto prima di utilizzare questa app.
- Potrebbe non essere possibile utilizzare questa app a seconda dell'ambiente di rete.
  - Si consiglia una velocità di caricamento di 0,2 Mbps o superiore.
  - Si consiglia una velocità di scaricamento di 1,3 Mbps o superiore.
- Gli avvisi potrebbero essere ritardati o non arrivare a seconda delle specifiche del sistema operativo.
- L'app potrebbe non essere in grado di rispondere se interessata da malfunzionamenti della LAN wireless, da indisponibilità della rete mobile o in caso di esaurimento della batteria del dispositivo.

- L'app potrebbe entrare in conflitto con le chiamate di altre applicazioni.
- A seconda del dispositivo iOS o Android in uso, potrebbe essere necessario un certo tempo perché la comunicazione inizi dopo aver toccato .
- Le illustrazioni utilizzate in questo manuale possono differire dai toni effettivi.
- Le schermate mostrate in questo documento si riferiscono a dispositivi Android.
- Questa app potrebbe non essere utilizzabile se la modalità di risparmio batteria è attivata o se vengono utilizzate più applicazioni.
- Quando si utilizza la funzione di integrazione AIPHONE Type GT, assicurarsi che la data e l'ora sulla postazione residente/ inquilino siano la data e l'ora correnti. Potrebbe non essere possibile utilizzare questa app se la data e l'ora non sono corrette.
- La schermata verrà visualizzata in modalità orizzontale se si utilizza un iPad o un dispositivo tablet Android.
- Un badge di avviso potrebbe apparire sull'icona dell'app a seconda del dispositivo o del sistema operativo.

## **IMPOSTAZIONI INIZIALI**

## **Configurazione di AIPHONE Type GT**

#### NOTE:

- È possibile registrare fino a otto dispositivi iOS o Android sulla postazione residente/inquilino. La registrazione deve essere eseguita singolarmente per ciascun dispositivo.
- Assicurarsi di registrare ciascun dispositivo quando sono connessi alla stessa LAN wireless con la postazione residente/inquilino.

## Registrazione di un dispositivo iOS o Android nella postazione residente/ inquilino

#### **1** Scaricare AIPHONE Type GT.

Scaricare "AIPHONE Type GT" da quanto segue:

- Dispositivo iOS: App Store
- Dispositivo Android: Google Play

#### **2** Avvio di AIPHONE Type GT.

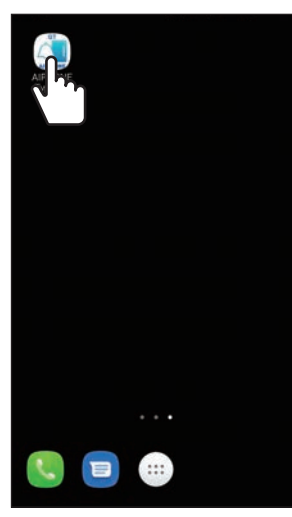

#### **3** Consentire all'app di inviare avvisi.

 In caso contrario l'app non potrà visualizzare gli avvisi.
 Se la finestra di dialogo non viene visualizzata, o per cambiare il metodo di avviso, usare le impostazioni delle applicazioni sul dispositivo iOS o Android per configurare le impostazioni come necessario. **4** Toccare la lingua da visualizzare.

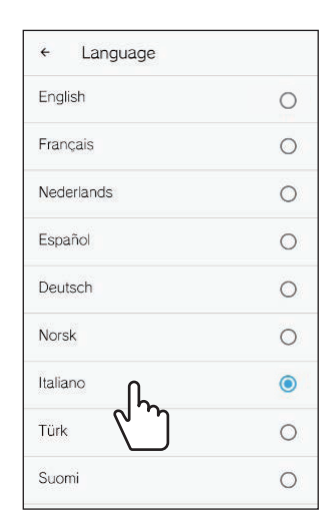

5 Toccare OK

## 6 Leggere attentamente il contratto di licenza, quindi toccare Accettare.

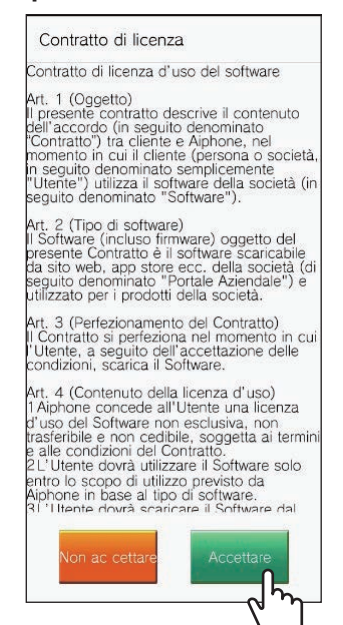

- \* Quando questa app viene avviata per la prima volta, verrà visualizzato il contratto di licenza.
- \* Questa app non può essere utilizzata senza i contratti.

:

#### 7 Leggere attentamente la schermata del contratto di licenza per l'utente (EULA), quindi toccare Avanti

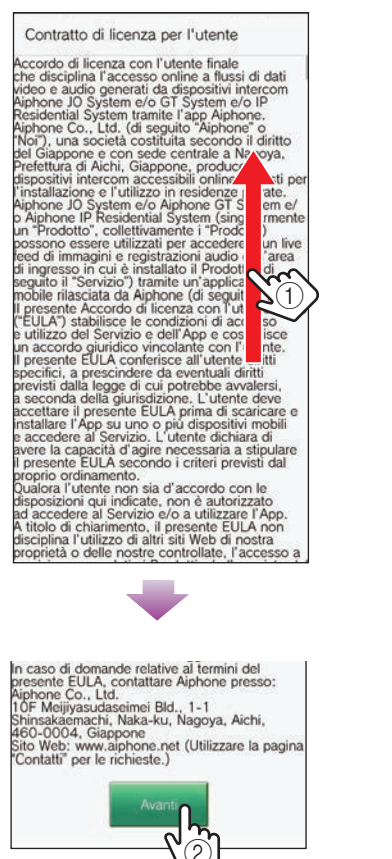

## 8 Azionare la postazione residente/inquilino per visualizzare la password singola sullo schermo.

Seguire attentamente le istruzioni sullo schermo. Se necessario, fare riferimento al manuale operativo della postazione residente/inquilino.

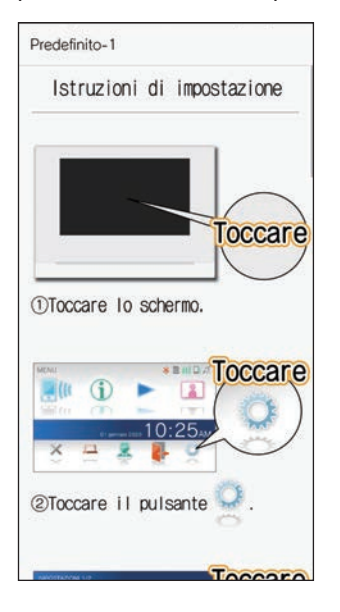

## 9 Toccare Avvia.

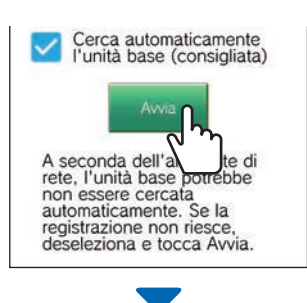

Viene visualizzata la password singola sulla postazione residente/inquilino.

#### Se compare il seguente messaggio di errore

È necessario registrare manualmente il dispositivo iOS o il dispositivo

Android sulla postazione residente/inquilino nel modo seguente.

**1** Toccare **OK** per chiudere il messaggio di errore.

| Predefinito-1                          |
|----------------------------------------|
| CUTILIALLO UL TICOLZA                  |
| dell'utente finale"                    |
| riavviare l'app.                       |
|                                        |
|                                        |
| 0                                      |
|                                        |
| Detection encourses in                 |
| registrarsi rimuovendo l'opzione       |
| per cercare automaticamente            |
| l'indirizzo IP visualizzato sull'unità |
| base.                                  |
|                                        |
| FAQ                                    |
| Corca automaticamente l'On             |
| base (consigliata)                     |
|                                        |
| Avvia                                  |
|                                        |
| A seconda dell'ambiente di rete,       |
| cercata automaticamente. Se la         |
| e tocca Avvia.                         |

Deselezionare la casella di controllo, quindi toccare Avvia.

| Predet                                          | inito-1                                                                                                    |                                 |
|-------------------------------------------------|----------------------------------------------------------------------------------------------------|---------------------------------|
| riawi                                           | iare l'app.                                                                                                    |                                 |
| REDICTUADOR                                     | e.no                                                                                                    |                                 |
| Avatu 11 A<br>Ona volta co<br>Se intento<br>int | NPP e segui le séquire sui s<br>implétas, la passer d'enté<br>su questa schemata,<br>d'l'editos IP nanuerente<br>antici il seguente incilazo II | nosta<br>multicate<br>nell'app. |
| 5                                               | 1000.000.00.00                                                                                                    |                                 |
| (1)Apri                                         | ire l'APP de                                                                                                    | ello smartphone                 |
|                                                 |                                                                                                    |                                 |
|                                                 | Cerca auto<br>l'unità base                                                                                                    | maticamente<br>e (consigliata)  |
|                                                 | Cerca auto<br>l'unità base                                                                                                    | maticamente<br>e (consigliata)  |
| A survey                                        | Cerca auto<br>l'unità base<br>Avi<br>econda dell<br>e, l'unità bas<br>essere cer                                                                | maticamente<br>e (consigliata)  |

Inserire l'indirizzo IP visualizzato sulla schermata postazione residente/inquilino, quindi toccare Avanti

| Predefinito-1                                                                                                    |  |
|----------------------------------------------------------------------------------------------------|--|
| Immettere l'indirizzo IP<br>visualizzato sull'unità base.<br>Se l'indirizzo IP non viene<br>visualizzato, aggiornare FW<br>dell'unità base all'ultima<br>versione. |  |
| Indirizzo IP                                                                                                    |  |
|                                                                                                    |  |
| Indirizzo IP                                                                                                    |  |
| Annulia                                                                                                    |  |

10 Inserire la password singola visualizzata sulla schermata della postazione residente/inquilino prima del tempo di scadenza, quindi toccare Avanti

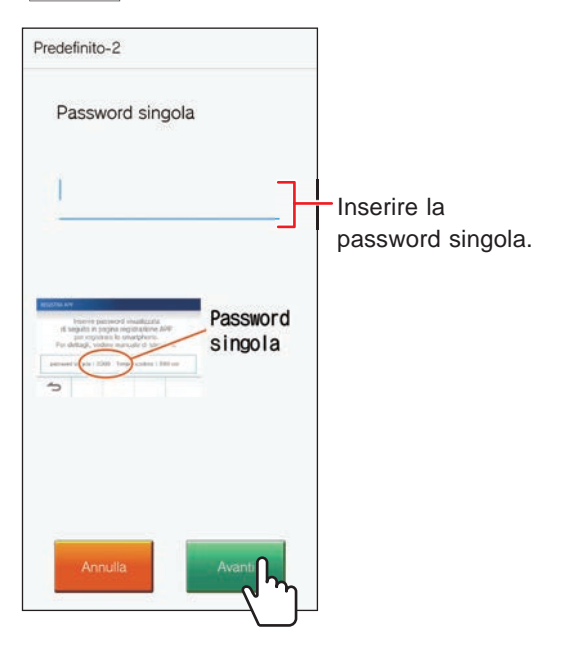

- 11 Inserire il nome utente del dispositivo mobile, quindi toccare Registrazione.
  - \* È possibile inserire fino a 12 caratteri.

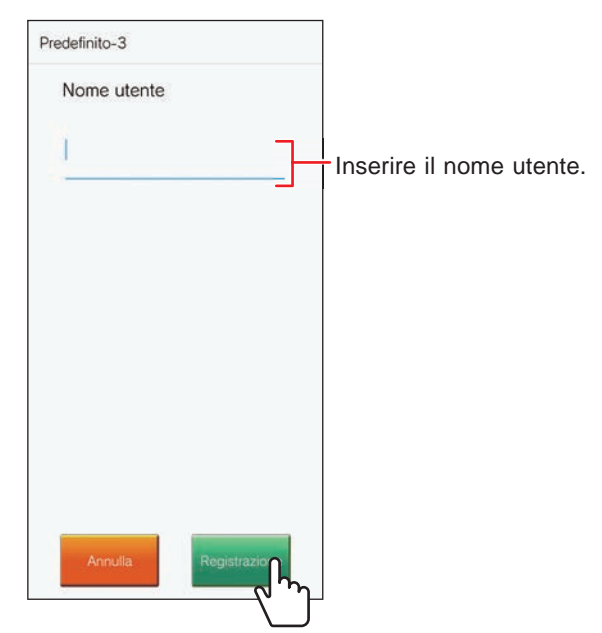

\* Il nome inserito viene registrato sulla postazione residente/inquilino.

## 12 Toccare OK.

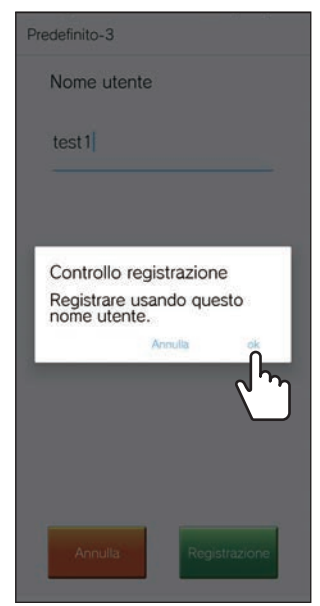

Quando viene visualizzato "l'impostazione iniziale è stata eseguita.", la registrazione è stata completata.

#### IMPOSTAZIONI INIZIALI

## 13 Toccare OK.

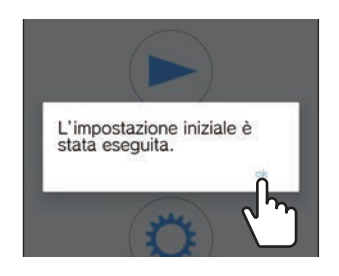

**14** Toccare OK per consentire all'app di accedere al microfono.

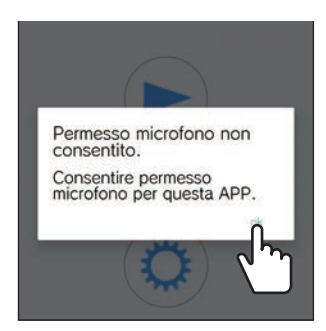

- \* L'accesso al microfono è necessario per comunicare con la postazione di ingresso.
- \* Dopo aver configurato le impostazioni iniziali, assicurarsi di confermare il funzionamento.
- \* Quando viene visualizzato un messaggio relativo all'impostazione di sovrapposizione sullo schermo, attivare l'impostazione. Se l'impostazione di sovrapposizione sullo schermo è disattivata, potrebbe non essere possibile ricevere una chiamata correttamente. (Solo per dispositivo Android)

## Conferma del funzionamento

- 1 Premere il pulsante di chiamata della postazione di ingresso.
- 2 Confermare che venga visualizzata la schermata di chiamata in arrivo sul dispositivo.

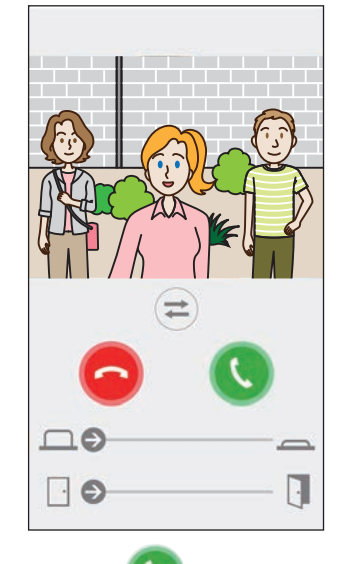

**3** Toccare **S** e confermare che la comunicazione è stata eseguita correttamente.

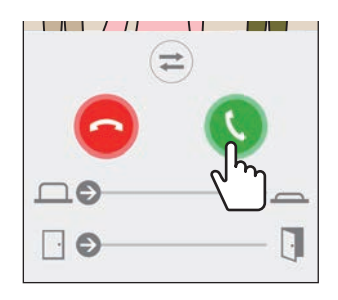

La configurazione è stata completata se la comunicazione è avvenuta con la postazione di ingresso.

\* È possibile cambiare la suoneria. ( $\rightarrow$  P. 16)

Quando si registra un dispositivo iOS o un dispositivo Android aggiuntivo, ripetere i passaggi da 1 a 14 di "Configurazione di AIPHONE Type GT", quindi configurare e confermare il dispositivo seguendo i passaggi da 1 a 3 in "conferma del funzionamento".

\* È possibile registrare fino a otto dispositivi sulla postazione residente/inquilino.

## COME UTILIZZARE

## Pulsanti e icone

## Schermata MENU

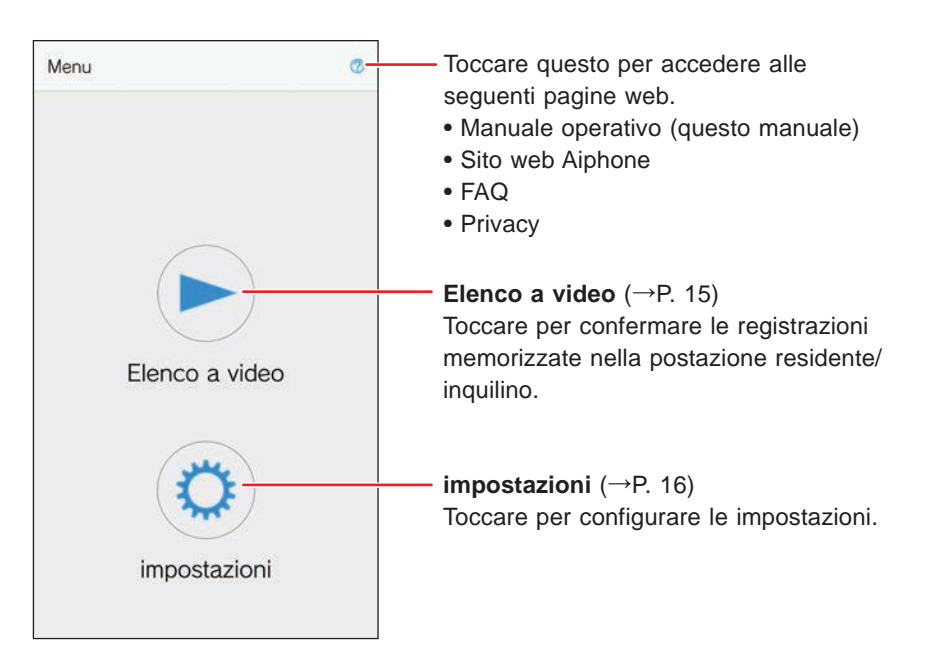

## ■ Durante la comunicazione con una postazione di ingresso.

\* Non viene visualizzata alcuna immagine video quando si riceve una chiamata da una postazione di ingresso audio o da un centralino.

Toccare per terminare la comunicazione.

## Cursore per impostare altre opzioni - $(\rightarrow P. 10)$

Scorrere per controllare un dispositivo esterno.

 Disponibile se un dispositivo esterno è connesso alla postazione residente/ inquilino.

**Cursore Apertura porta** ( $\rightarrow$ P. 10) Far scorrere per sbloccare la porta.

\* Disponibile se la postazione di ingresso è connessa a una serratura elettronica.

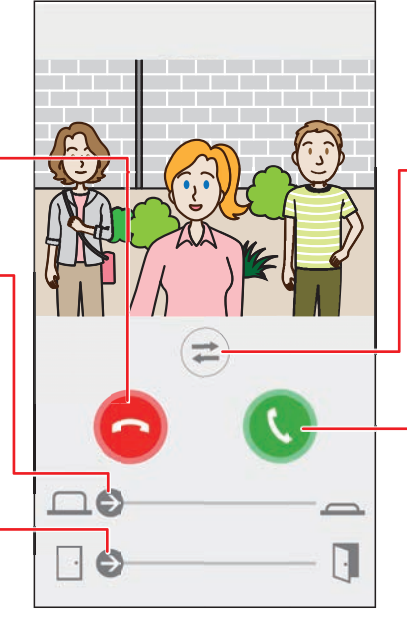

- -Toccare per commutare l'immagine video tra la postazione di ingresso e la telecamera di sorveglianza, oppure per attivare l'apparecchiatura di illuminazione installata vicino all'ingresso.
- \* Questa funzione potrebbe non essere disponibile a seconda del sistema installato.
- -Toccare per parlare con il visitatore.

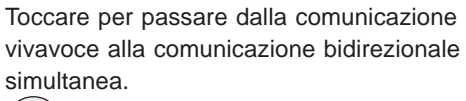

- : Comunicazione vivavoce (valore predefinito)
- ) : Comunicazione bidirezionale simultanea

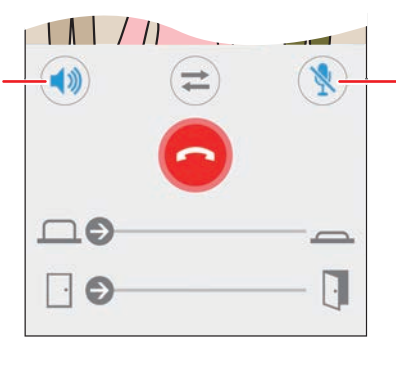

Toccare per disattivare o attivare il microfono del dispositivo.

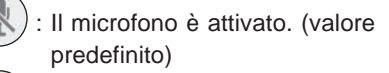

) : Il microfono è disattivato (silenziato).

## Risposta a una chiamata

Quando si riceve una chiamata da una postazione di ingresso.

# 

Gli avvisi da questa app vengono visualizzati sullo schermo.

 Il metodo di visualizzazione varia a seconda delle impostazioni del dispositivo iOS o del dispositivo Android.

## Risposta a una chiamata

## 1 [Android]

Il banner e il video dalla postazione di ingresso sono visualizzati e la suoneria suona.

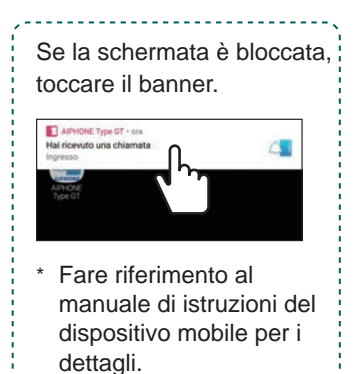

## [iOS]

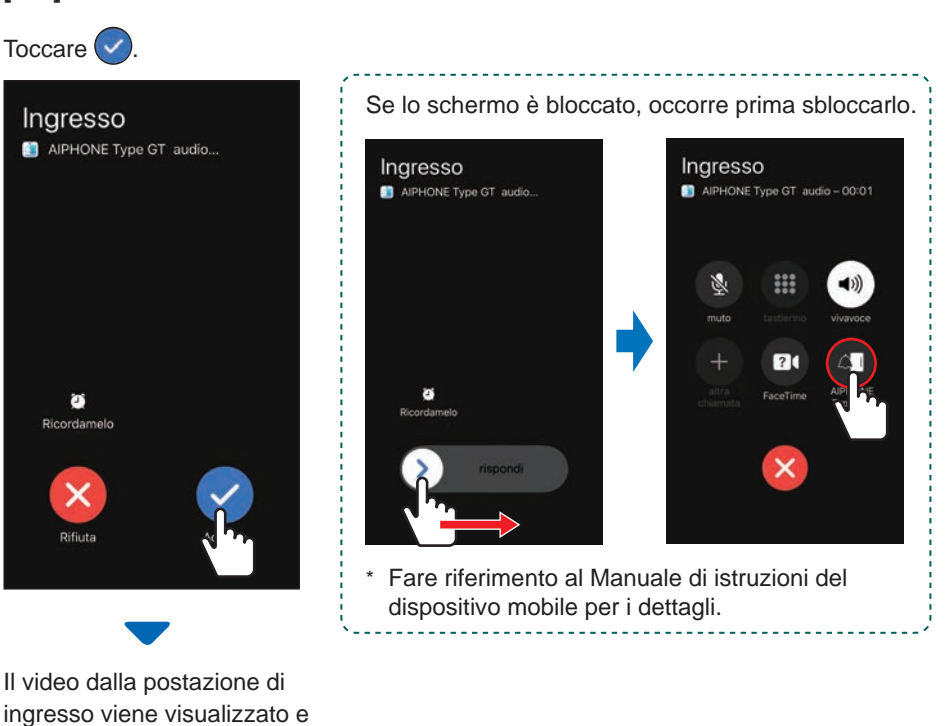

## 2 Confermare il visitatore.

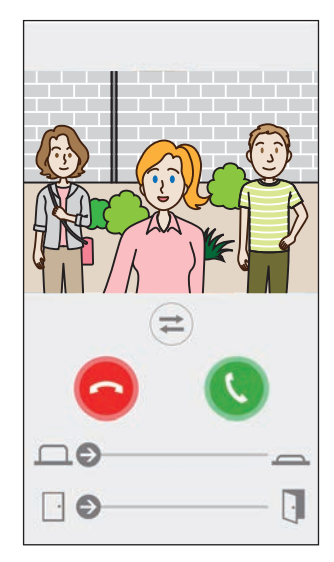

- \* La chiamata in arrivo termina automaticamente quando viene raggiunto il timeout della chiamata della postazione di chiamata.
- \* La chiamata in arrivo terminerà quando la postazione residente/inquilino o un'altra app rispondono.
- \* È possibile cambiare la suoneria. ( $\rightarrow$  P. 16)

la suoneria suona.

- \* Il volume della suoneria varia a seconda delle impostazioni del dispositivo iOS o del dispositivo Android.
- A seconda delle impostazioni, sono disponibili Ingresso opzionale e Apertura porta. (→ P. 10)
- Il video può essere ingrandito/ridotto e visualizzato a schermo intero. ( $\rightarrow$  P. 12)

#### COME UTILIZZARE

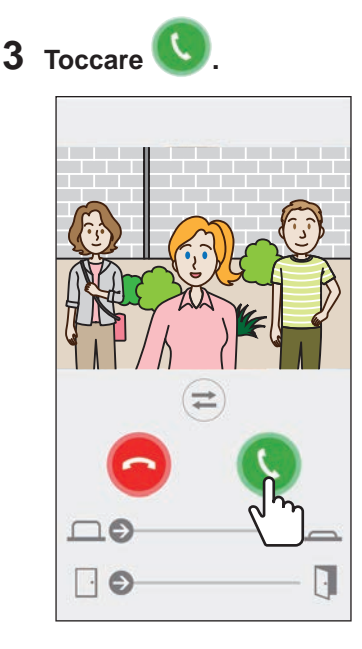

- \* La chiamata in arrivo termina automaticamente dopo circa 60 secondi.
- Se la comunicazione si interrompe o è difficile da sentire a causa del rumore ambientale, commutare la comunicazione vivavoce alla comunicazione bidirezionale simultanea. (→ P. 12)

## 4 Toccare 😉 per terminare la comunicazione.

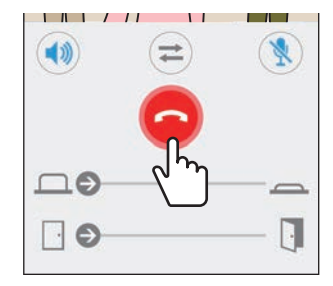

La comunicazione termina e lo schermo torna alla schermata menu.

#### NOTA:

quando si utilizza il microfono con un'altra applicazione, l'audio può essere utilizzato per entrambe le applicazioni.

## Funzionamento durante la ricezione di una chiamata in arrivo e nella comunicazione

## Sblocco di una porta

La porta può essere sbloccata se la postazione di ingresso è connessa a una serratura elettrica.

#### Far scorrere il cursore di apertura porta a destra.

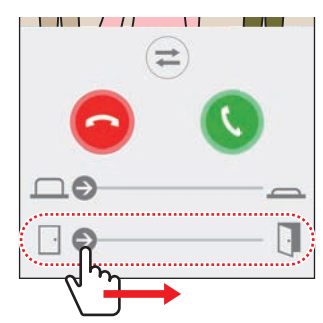

Quando la porta è sbloccata, viene visualizzato "Avvenuto".

- \* Se non è necessario usare l'apertura porta, nascondere il cursore di apertura porta. (→ P. 16)
- \* Fare riferimento al manuale di installazione per i dettagli su come collegare una serratura elettrica alla postazione di ingresso.
- <sup>t</sup> L'apertura porta non può essere utilizzata durante la ricezione di una chiamata da una postazione di ingresso audio.

#### Controllo di un dispositivo esterno

Un dispositivo esterno come una luce di cortesia può essere controllata quando il dispositivo esterno è installato e connesso alla postazione residente/inquilino.

## Far scorrere il cursore per impostare altre opzioni a destra.

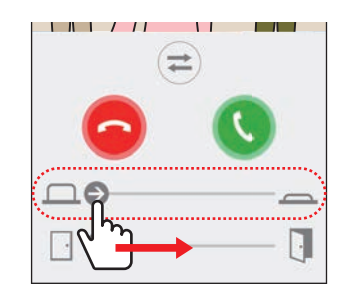

Quando il dispositivo esterno è controllato, viene visualizzato "Avvenuto".

- \* Se non è necessario usare questa funzione, nascondere il cursore per impostare altre opzioni. (→ P. 16)
- \* Fare riferimento al manuale di installazione per i dettagli su come connettere un dispositivo esterno alla postazione residente/inquilino.

## Accensione/spegnimento del controllo luce

Quando il controllo luce è attivato, l'apparecchiatura di illuminazione installata vicino all'ingresso si accende durante la ricezione di una chiamata dalla postazione di ingresso o il monitoraggio della postazione di ingresso.

#### Per accendere il controllo luce Toccare (=).

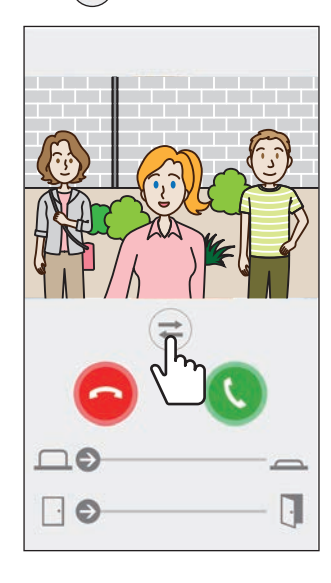

Quando l'apparecchio di illuminazione si accende, viene visualizzato "Avvenuto".

## Toccare 🔁 per disattivare l'apparecchio di illuminazione.

#### NOTA:

- nascondere il pulsante se questa funzione non è necessaria.
- Fare riferimento al manuale di installazione per i dettagli su come connettere l'apparecchio di illuminazione al sistema.
- Questa funzione potrebbe non essere disponibile a seconda del sistema installato.

## Passaggio all'immagine video della telecamera di sorveglianza

\* Questa funzione è disponibile solo quando è installata una telecamera di sorveglianza.

Commutare l'immagine video tra la postazione di ingresso e la telecamera di sorveglianza.

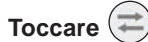

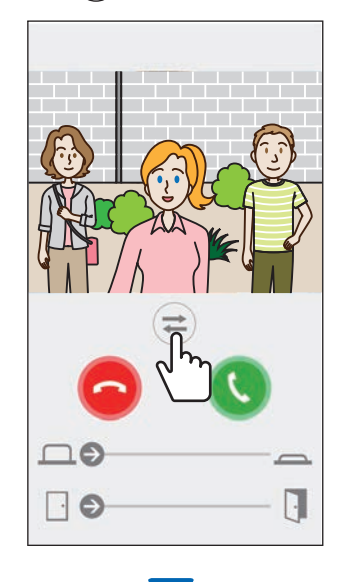

Quando l'immagine video viene commutata all'immagine video della telecamera di sorveglianza, viene visualizzato "Avvenuto".

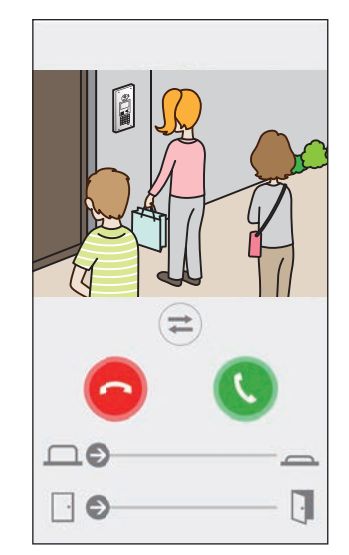

Toccare nuovamente 🔁 per tornare indietro all'immagine video della postazione di ingresso.

#### NOTA:

- se questa funzione non è necessaria, nascondere il pulsante.
- fare riferimento al manuale di installazione per i dettagli su come connettere una telecamera di sorveglianza al sistema.

## Commutazione dalla comunicazione vivavoce alla comunicazione bidirezionale simultanea

Se il rumore ambientale è forte durante la comunicazione o il monitoraggio, la comunicazione potrebbe essere interrotta. In questo caso, passare dalla comunicazione vivavoce alla comunicazione bidirezionale simultanea prima di parlare.

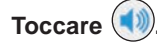

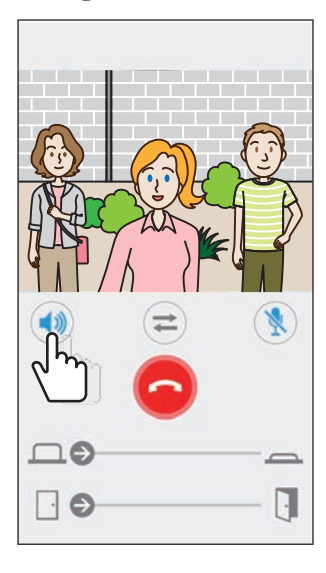

L'icona 🐽 cambia in 🐽 per indicare il passaggio.

(
 Comunicazione vivavoce (valore predefinito)

()) : Comunicazione bidirezionale simultanea

## Zoom avanti/Zoom indietro

Quando è visualizzato un video, è possibile eseguire lo zoom avanti/indietro allontanando le dita unite sullo schermo o avvicinandole.

#### Allontanare le dita

Ingrandire il video.

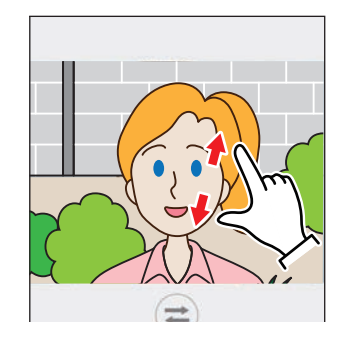

Avvicinare le dita Ridurre il video.

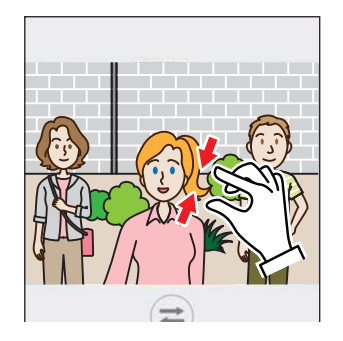

## Visualizzazione di un video a schermo intero

Ruotando il dispositivo in senso orizzontale viene visualizzato il video a schermo intero.

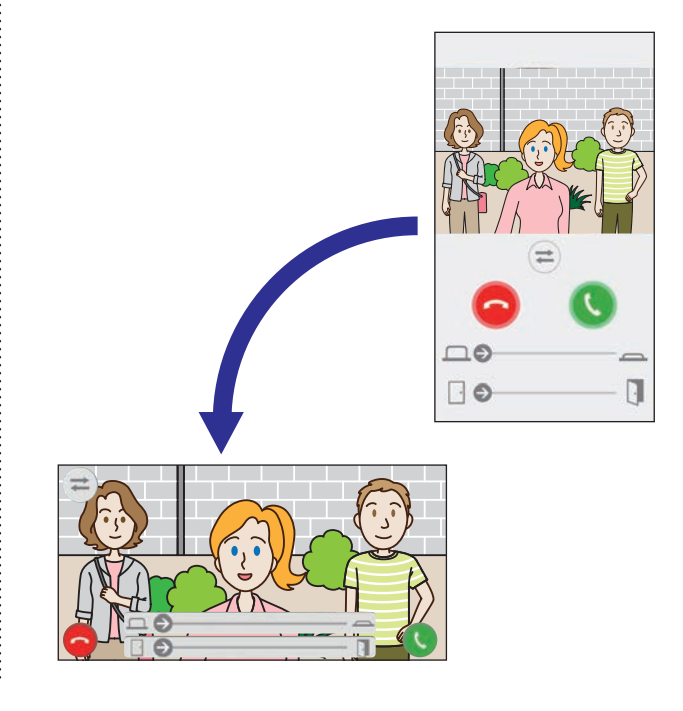

## Ricezione Allarme di emergenza

Quando questa app riceve un allarme di emergenza dalla postazione residente/inquilino, viene emesso un allarme acustico e viene visualizzata la seguente schermata.

#### **ATTENZIONE:**

A seconda del modello o delle impostazioni del dispositivo mobile, è possibile che venga emesso un suono estremamente forte quando si attiva un allarme di emergenza e simili, che potrebbe causare danni all'udito. Impostare il volume con estrema cautela.

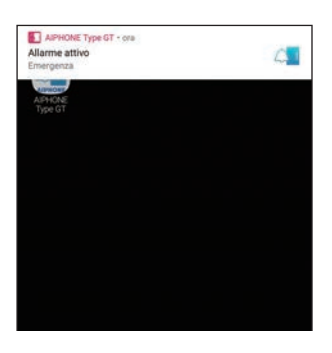

## ■ Visualizzazione di una schermata di allarme Toccare il banner.

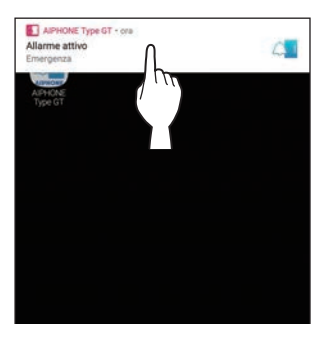

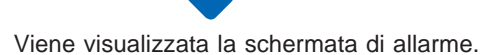

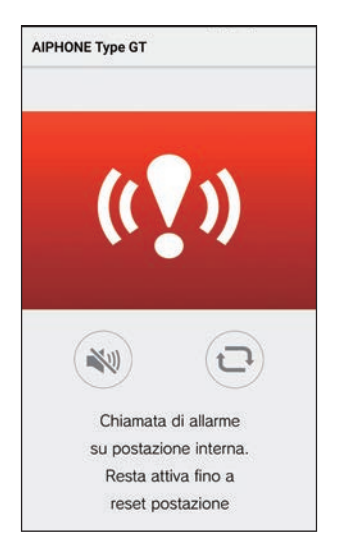

#### NOTA:

- la postazione residente/inquilino rimarrà in allarme finché l'interruttore di allarme di emergenza non viene riportato in posizione di standby.
- Se non è stato possibile recuperare il dispositivo mobile dopo aver

ripristinato la postazione residente/inquilino, toccare (D). Lo stato di allarme della postazione residente/inquilino verrà aggiornato.

- La comunicazione con la postazione residente/inquilino non è disponibile.
- Quando l'app viene impostata per ricevere un avviso di allarme come allerta critica, A verrà visualizzato sul banner. (Solo per dispositivo iOS)

#### Arresto dell'allarme

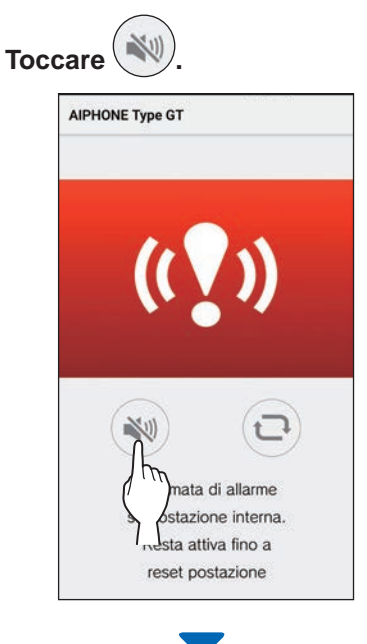

#### L'allarme verrà arrestato.

#### NOTA:

- la postazione residente/inquilino rimarrà in allarme finché l'interruttore di allarme di emergenza non viene riportato in posizione di standby.
- · Se non è stato possibile recuperare il dispositivo mobile dopo aver
- ripristinato la postazione residente/inquilino, toccare (...). Lo stato di allarme della postazione residente/inquilino verrà aggiornato.

## Ricezione di una chiamata di emergenza dal centralino

Quando si riceve una chiamata di emergenza dal centralino, viene emesso un allarme acustico e viene visualizzata la seguente schermata.

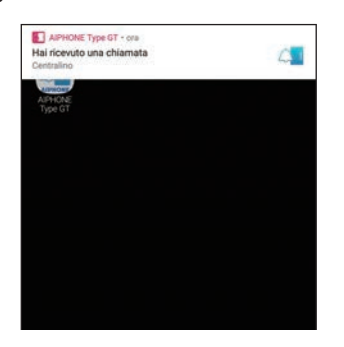

## Visualizzazione di una schermata di allarme Toccare il banner.

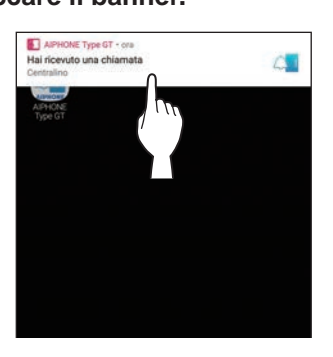

Viene visualizzata la schermata delle chiamate di emergenza.

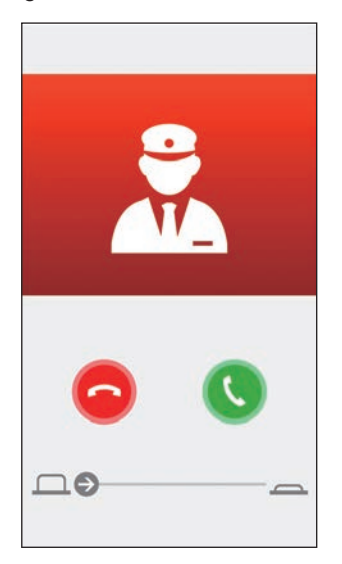

■ Comunicazione con il centralino

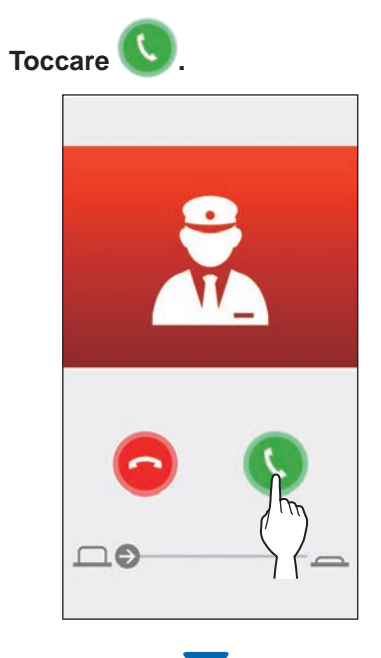

Parlare con una guardia della sicurezza.

## ■ Terminare la comunicazione con il centralino

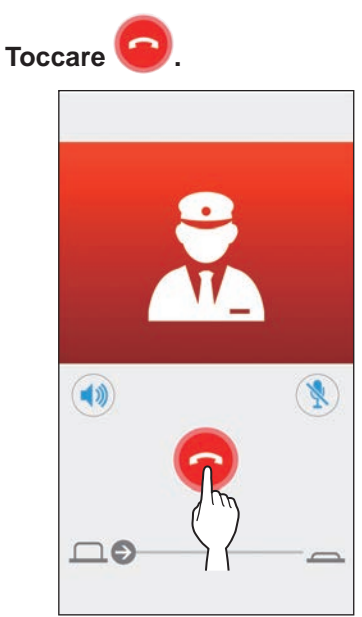

÷

## Visualizzare registrazioni

Visualizzare le registrazioni memorizzate nella postazione residente/inquilino.

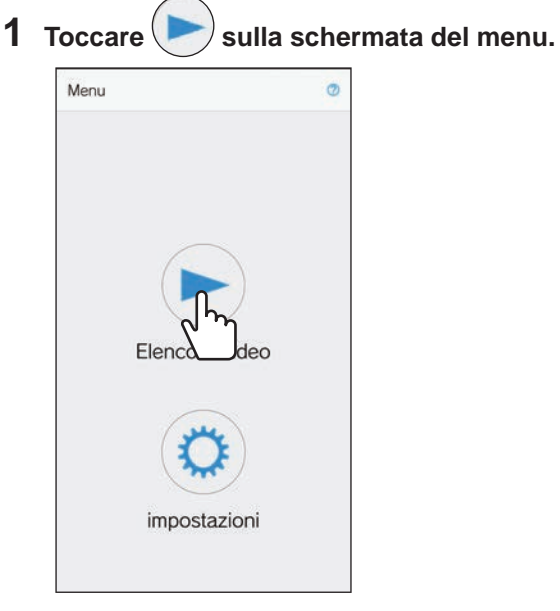

Sarà visualizzato l'elenco delle registrazioni.

\* In ciascuna registrazione saranno visualizzate l'ora e la data.

### **2** Toccare la registrazione per vedere.

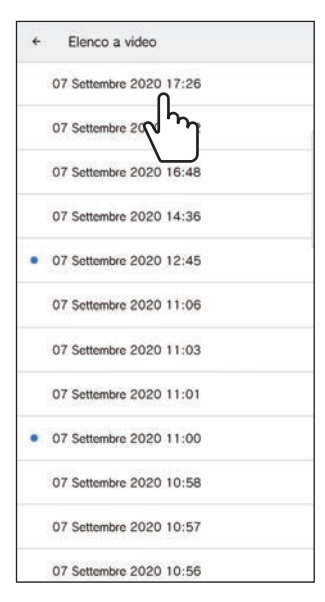

 \* "

 verrà visualizzato per le registrazioni non visualizzate.

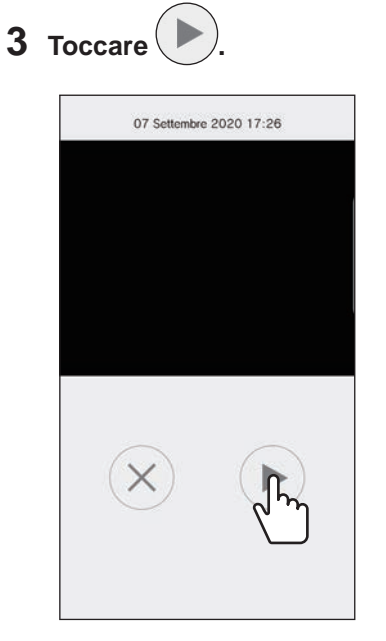

- L'app non può vedere la registrazione mentre la postazione residente/inquilino o un altro dispositivo mobile stanno accedendo alla registrazione.
- 4 Toccare per terminare la riproduzione della registrazione.

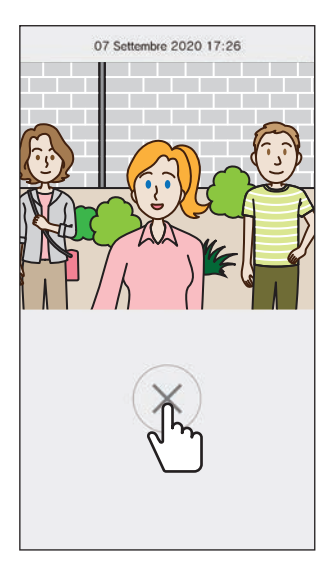

La riproduzione della registrazione terminerà e lo schermo tornerà alla schermata dell'elenco video registrati.

## IMPOSTAZIONI

## Elenco impostazioni

Le seguenti impostazioni possono essere configurate sulla schermata impostazioni.

#### **ATTENZIONE:**

durante la configurazione delle impostazioni, l'app non risponde alle chiamate in arrivo e la suoneria non suona.

| Nome Menu Dettagli                                                                                          |                                                           | Impostazioni                                                                                                    | Predefinito                                                                                                    |                                                                                   |                                                                                                    |
|----------------------------------------------------------------------------------------------------|-----------------------------------------------------------|----------------------------------------------------------------------------------------------------|----------------------------------------------------------------------------------------------------|-----------------------------------------------------------------------------------|----------------------------------------------------------------------------------------------------|
| Lin                                                                                                    | igua                                                      | Imposta la lingua di visualizzazione.                                                                                                    |                                                                                                    | English/Français/<br>Nederlands/Español/<br>Deutsch/Norsk/<br>Italiano/Türk/Suomi | La lingua<br>impostata sul<br>sistema operativo<br>del dispositivo<br>mobile è la lingua<br>predefinita. |
| Suoneria                                                                                                    |                                                           | Seleziona la suoneria da riprodurre per le chiamate in arrivo.                                                                                                    |                                                                                                    | \$1/\$2/\$3/\$4/\$5                                                               | J1                                                                                                    |
| * Un tono di avviso potrebbe essere riprodott<br>mobile a seconda dello stato del dispositivo<br>operativo. |                                                           | pe essere riprodotto sul dispositivo<br>tato del dispositivo o del sistema                                                                                                    |                                                                                                    |                                                                                   |                                                                                                    |
| Ар                                                                                                    | ertura porta/opzione                                      | -                                                                                                    |                                                                                                    |                                                                                   |                                                                                                    |
|                                                                                                    | Apertura porta                                            | Impostare per visualizzare (<br>(Nessuna) il cursore di aper                                                                                                    | Impostare per visualizzare (Attivare) o nascondere       /         (Nessuna) il cursore di apertura porta.       0 |                                                                                   | Attivare                                                                                                 |
|                                                                                                    | Impostare altre opzioni                                   | Impostare per visualizzare (<br>(Nessuna) il cursore per im                                                                                                    | Impostare per visualizzare (Attivare) o nascondere<br>(Nessuna) il cursore per impostare altre opzioni.            |                                                                                   | Attivare                                                                                                 |
| Co                                                                                                    | ntrollo Luce /                                            | Impostare per visualizzare (                                                                                                    | (Attivare) o nascondere                                                                                            | Attivare/Attivare solo                                                            | Nessuna                                                                                                  |
| cc                                                                                                    | TV Switch                                                 | (Nessuna) Controllo Luce /                                                                                                    | CCTV Switch (                                                                                                    | durante la comunicazione/Nessuna                                                  |                                                                                                    |
| Dis                                                                                                    | sposizione di Data/Ora                                    | Imposta il formato di visualizz                                                                                                    | zazione di data e ora sullo schermo.                                                                               | gg/mm/aaaa 23:59                                                                  | gg/mm/aaaa 23:59                                                                                         |
|                                                                                                    |                                                           | Impostazioni                                                                                                    | Esempio di visualizzazione                                                                                         | mm/gg/aaaa 23:59                                                                  |                                                                                                    |
|                                                                                                    |                                                           | gg/mm/aaaa 23:59                                                                                                    | 25 gennaio 2020 22:25<br>(sistema 24 ore)                                                                          | gg/mm/aaaa 11:59 PM                                                               |                                                                                                    |
|                                                                                                    |                                                           | mm/gg/aaaa 23:59                                                                                                    | Gennaio 25 2020 <b>22:25</b><br>(sistema 24 ore)                                                                   | gg/mm/aaaa PM 11:59                                                               |                                                                                                    |
|                                                                                                    |                                                           | gg/mm/aaaa 11:59 PM                                                                                                    | 25 gennaio 2020 10:25 PM<br>(sistema 12 ore)                                                                       | mm/gg/aaaa PM 11:59                                                               |                                                                                                    |
|                                                                                                    |                                                           | mm/gg/aaaa 11:59 PM                                                                                                    | Gennaio 25 2020 10:25 PM<br>(sistema 12 ore)                                                                       |                                                                                   |                                                                                                    |
|                                                                                                    |                                                           | gg/mm/aaaa PM 11:59                                                                                                    | 25 gennaio 2020 PM 10:25<br>(sistema 12 ore)                                                                       |                                                                                   |                                                                                                    |
|                                                                                                    |                                                           | mm/gg/aaaa PM 11:59                                                                                                    | Gennaio 25 2020 PM 10:25<br>(sistema 12 ore)                                                                       |                                                                                   |                                                                                                    |
| Av<br>dis                                                                                                   | viso di allarme (Solo per<br>positivo iOS)                | -                                                                                                    |                                                                                                    |                                                                                   |                                                                                                    |
|                                                                                                    | Avviso push                                               | Impostare per ricevere (ON) o non riceevere (OFF) gli avvisi<br>push. Quando si imposta su OFF, non è possibile ricevere<br>una chiamata.                                                                                                    |                                                                                                    | ON/OFF                                                                            | Dipende dalle<br>impostazioni del<br>sistema opertivo<br>del dispositivo<br>mobile.                      |
|                                                                                                    | L'allarme viene emesso<br>anche in modalità<br>silenziosa | <ul> <li>Impostare per ricevere (ON) o non riceevere (OFF) un avviso di allarme come allerta critica.</li> <li>* Quando si imposta su ON, viene emesso un avviso di allarme acustico anche se il dispositivo mobile è silenziato o in modalità "Non disturbare".</li> </ul> |                                                                                                    | ON/OFF                                                                            | Dipende dalle<br>impostazioni del<br>sistema opertivo<br>del dispositivo<br>mobile.                      |
|                                                                                                    |                                                           | * Quando viene visualizzato un messaggio riguardante<br>l'allerta critica, accettarlo.                                                                                                    |                                                                                                    |                                                                                   |                                                                                                    |
| Informazioni (*1)                                                                                           |                                                           | -                                                                                                    |                                                                                                    |                                                                                   |                                                                                                    |
|                                                                                                    | Info                                                      | Visualizza il nome utente re                                                                                                    | gistrato e la versione dell'app.                                                                                   | -                                                                                 | -                                                                                                    |
|                                                                                                    | Contratto di licenza                                      | Visualizza il Contratto di lice                                                                                                    | enza.                                                                                                    | -                                                                                 | -                                                                                                    |
|                                                                                                    | Diritto d'autore                                          | Visualizza le informazioni si                                                                                                    | ul diritto d'autore.                                                                                               | -                                                                                 | -                                                                                                    |
|                                                                                                    | Contratto di licenza per<br>l'utente                      | Visualizza il Contratto di lice                                                                                                    | enza per l'utente.                                                                                                 | -                                                                                 | -                                                                                                    |
| Co                                                                                                    | me usare <sup>(*1)</sup>                                  | Consente di accedere alle seguenti pagine web.<br>• Manuale operativo (questo manuale)<br>• Pagina iniziale (sito web Aiphone)<br>• FAQ<br>• Privacy                                                                                                    |                                                                                                    | -                                                                                 | -                                                                                                    |

(\*1): queste voci hanno solo scopo informativo. Non è richiesta alcuna impostazione.

\* In caso di domande, visitare il nostro sito web (https://www.aiphone.net/) per maggiori informazioni.

## **Cambiare le impostazioni**

**1** Toccare ( sulla schermata del menu.

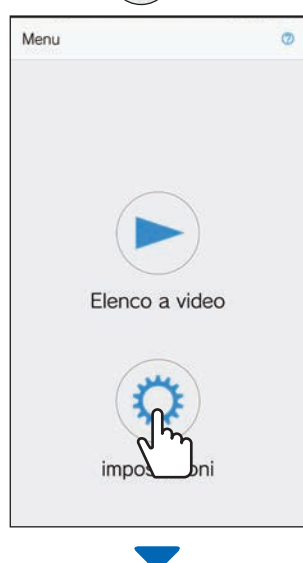

Viene visualizzato l'elenco delle impostazioni.

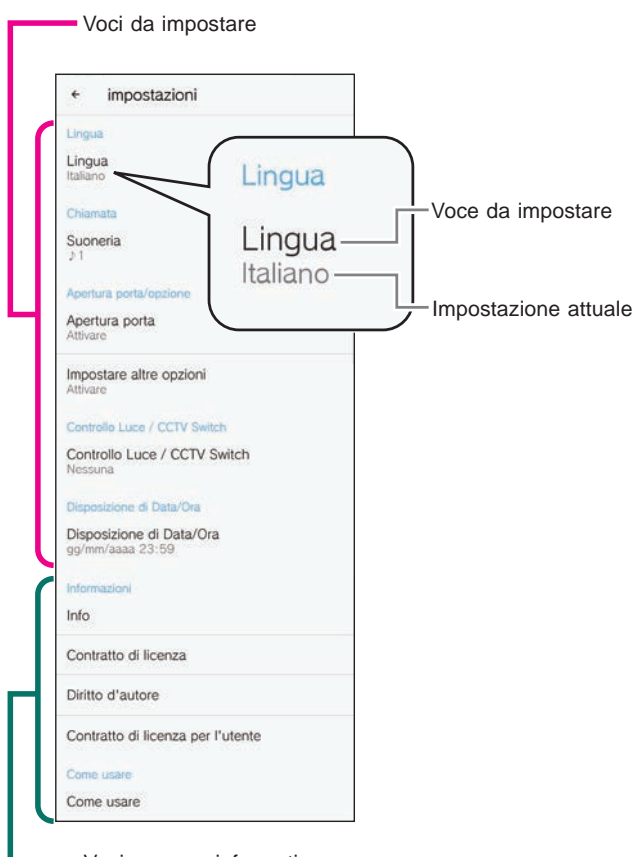

Voci a scopo informativo

**2** Toccare una voce per modificare.

| ÷                       | impostazioni                     |
|-------------------------|----------------------------------|
| Lingua                  |                                  |
| Lingua<br>Italiano      |                                  |
| Chiama                  | <u>a</u>                         |
| Suone<br>J 1<br>Apertur |                                  |
| Attivare                | are altre opzioni                |
| Attivare                |                                  |
| Control                 | o Luce / CCTV Switch             |
| Contro<br>Nessun        | a<br>a                           |
| Disposi                 | tione di Data/Ora                |
| Dispos<br>gg/mm/        | izione di Data/Ora<br>aaaa 23:59 |
| Informa                 | ziani                            |
| Info                    |                                  |
| Contra                  | tto di licenza                   |
| Diritto                 | d'autore                         |
| Contra                  | tto di licenza per l'utente      |
| Come u                  | sare                             |
| Come                    | usare                            |

Viene visualizzata la schermata di impostazione relativa alla voce.

## **3** Cambiare le impostazioni.

| + impostazi                            | oni     |    |   |
|----------------------------------------|---------|----|---|
| Lingua<br>Italiano                     |         |    |   |
|                                        |         |    |   |
| Suoneria                               |         | _  | ł |
| Suoneria                               |         |    | ľ |
| 1 ∩ 1                                  |         |    | I |
| 2 <b>لرر</b> کې                        |         |    | H |
| 3                                      |         |    | L |
| c O ♪4                                 |         |    | I |
| 0 ♪5                                   |         |    | I |
| 0                                      | Annulla | ok | I |
| Disposizione di Da<br>gg/mm/aaaa 23:59 | ata/Ora |    |   |

- \* Il pulsante di opzione dell'impostazione corrente è selezionato.
- 4 Per cambiare altre impostazioni, tornare all'elenco impostazioni e ripetere i punti da 2 a 3.

i

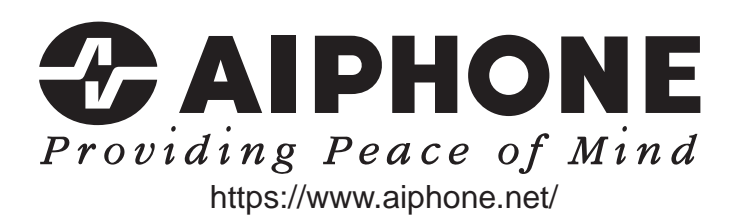

Data di pubblicazione: ago. 2021